## 1. 进入应用选择界面

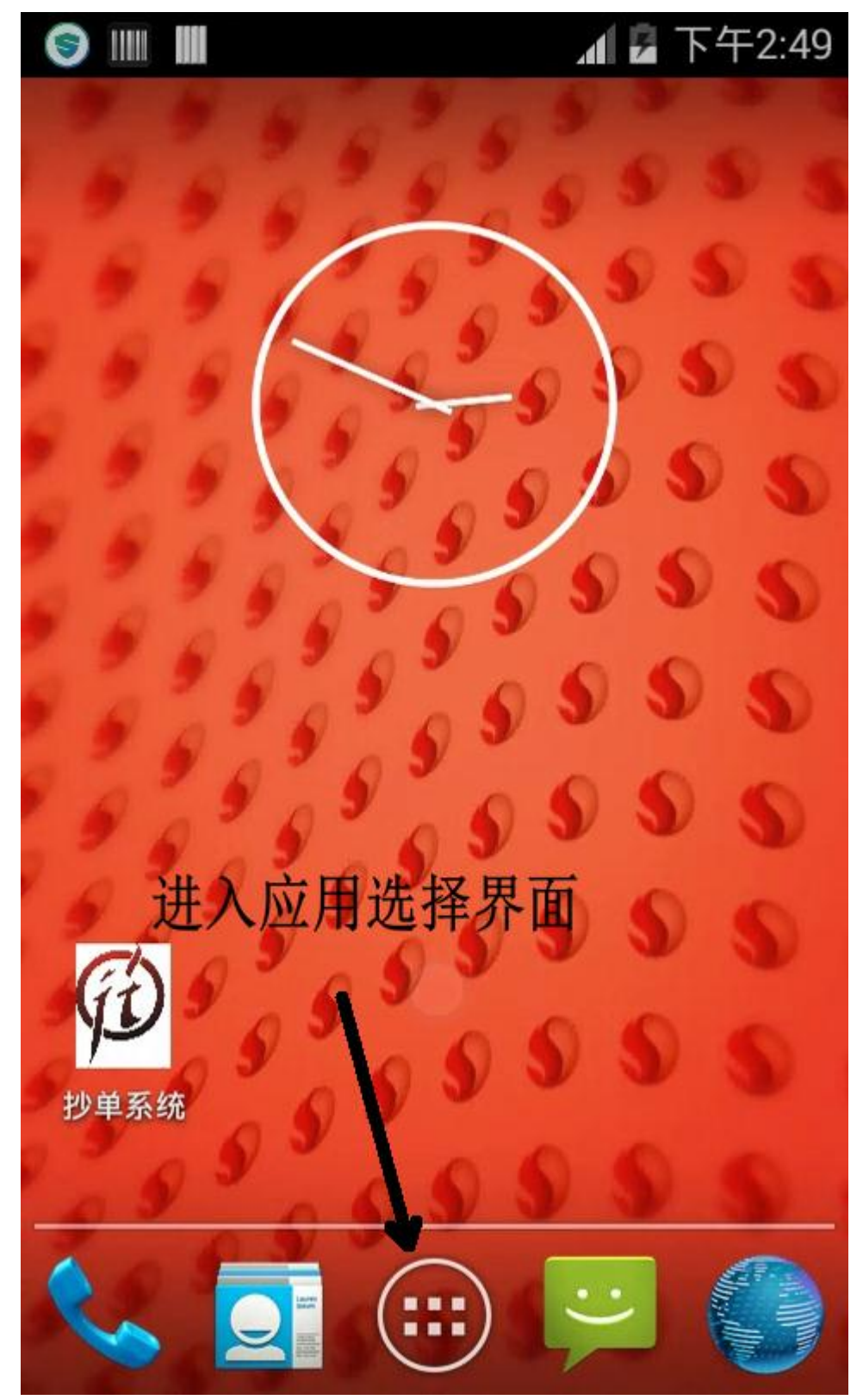

#### 2. 选择设置

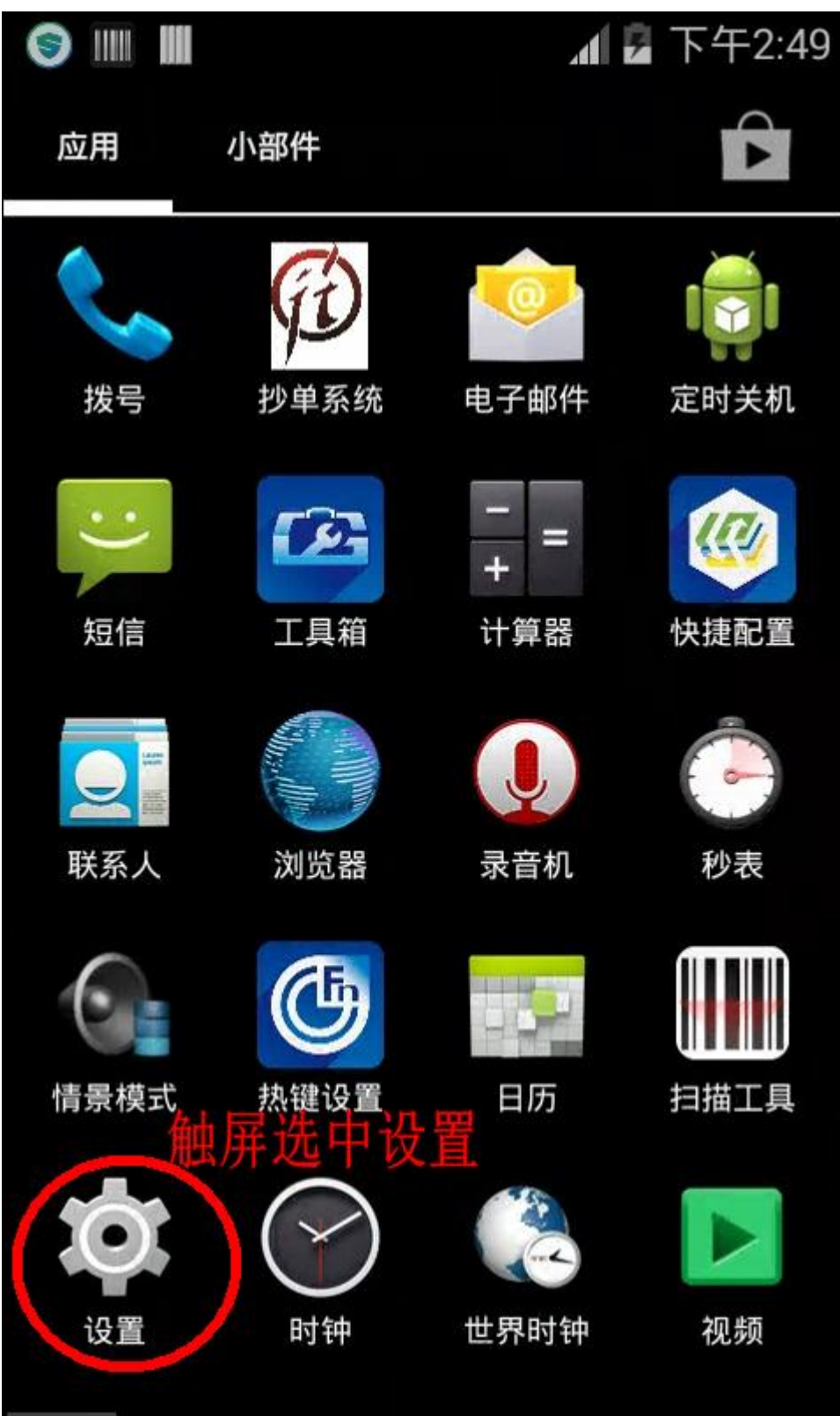

### 3. 打开移动数据

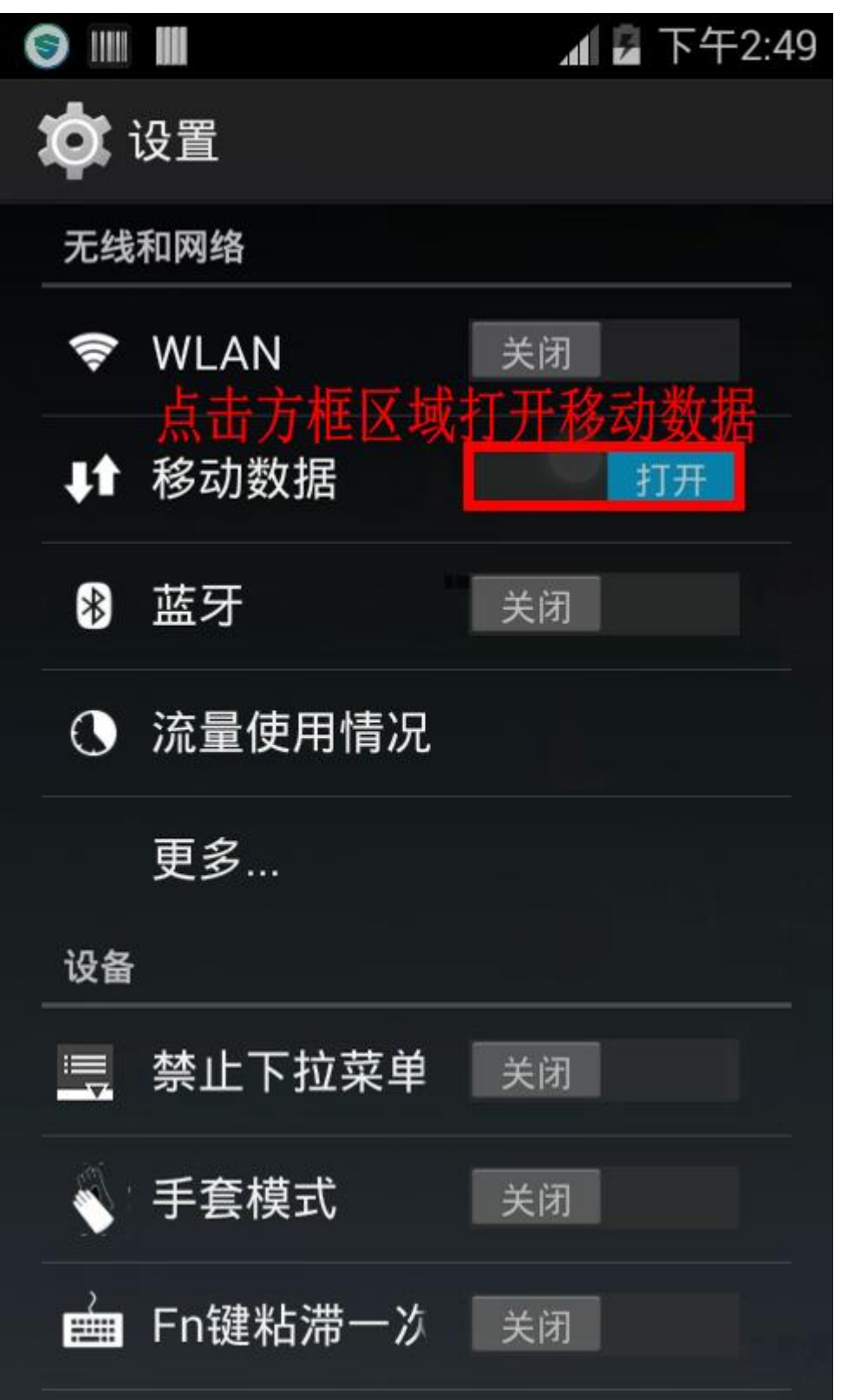

4. 进入移动网络设置

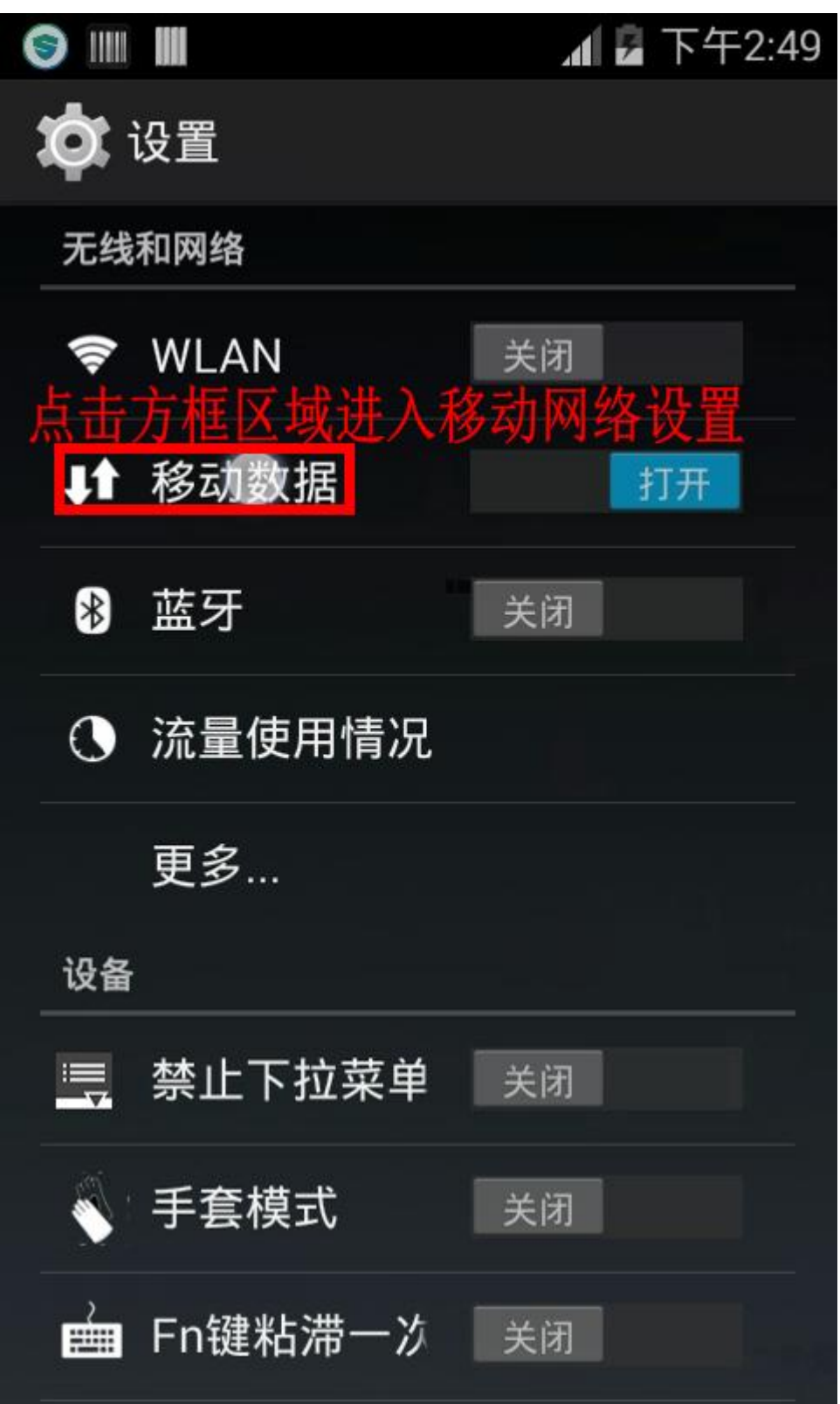

5. 触屏点击 接入点名称(APN)

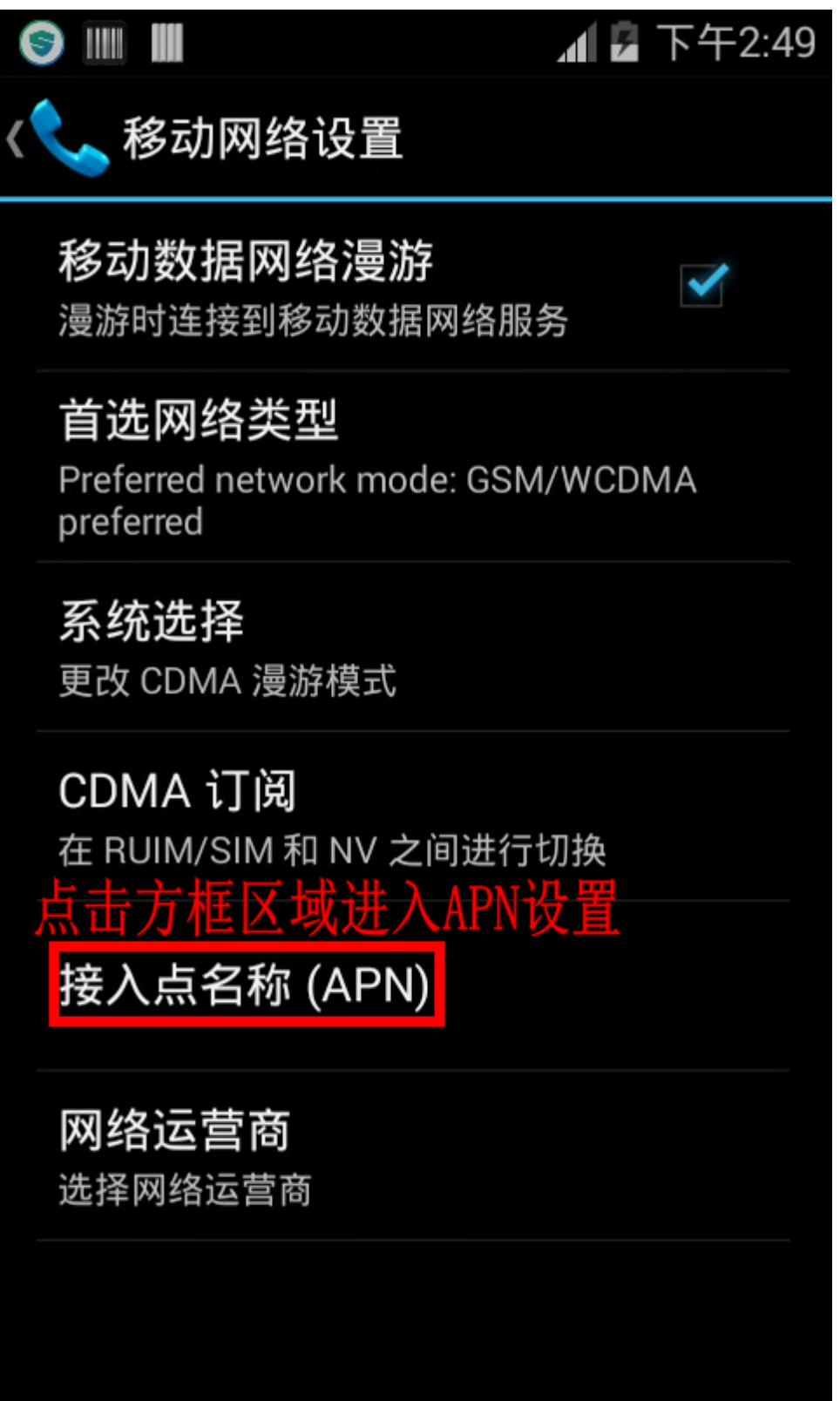

6. 初始化 APN 设置

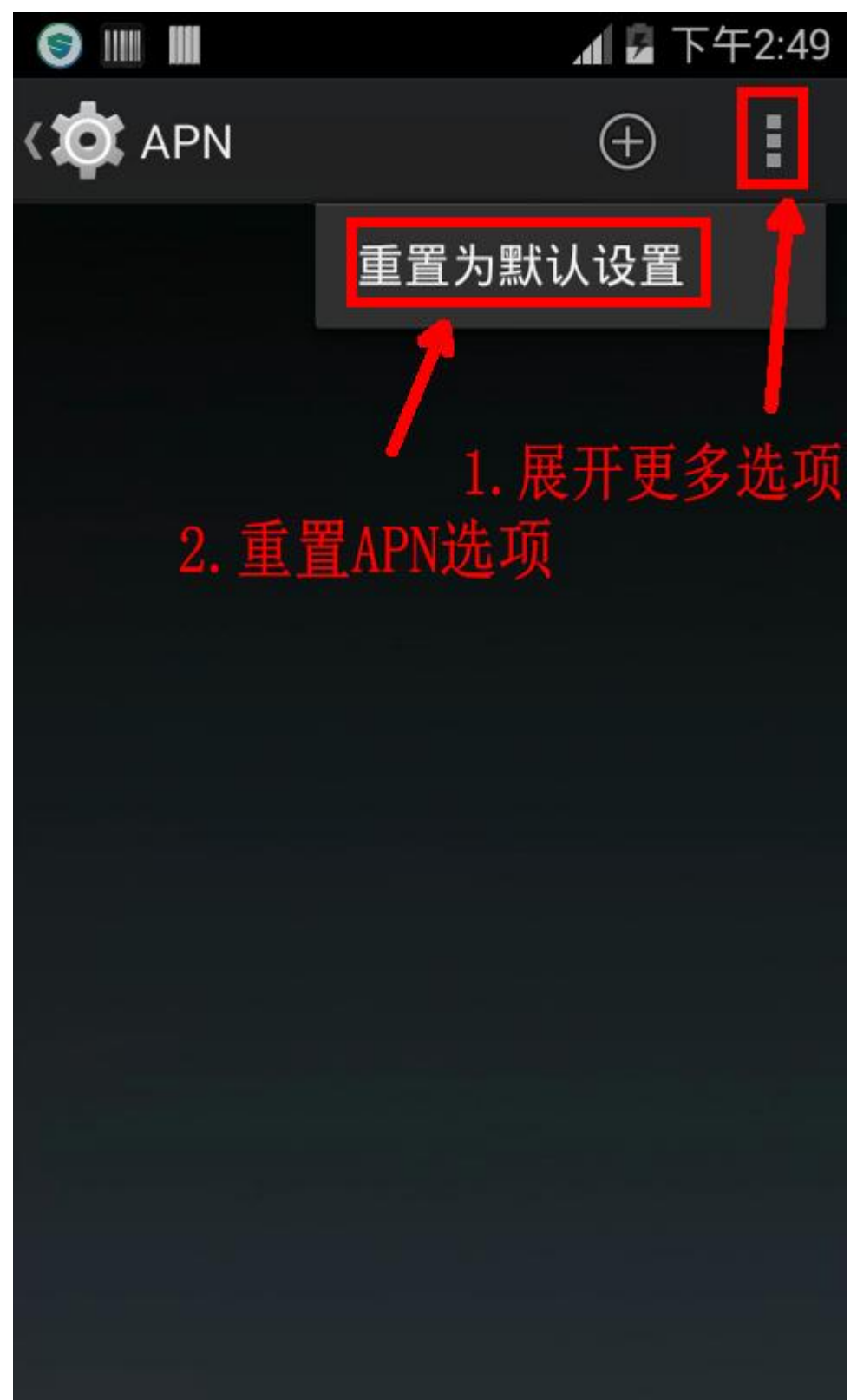

## 7. 新建 APN

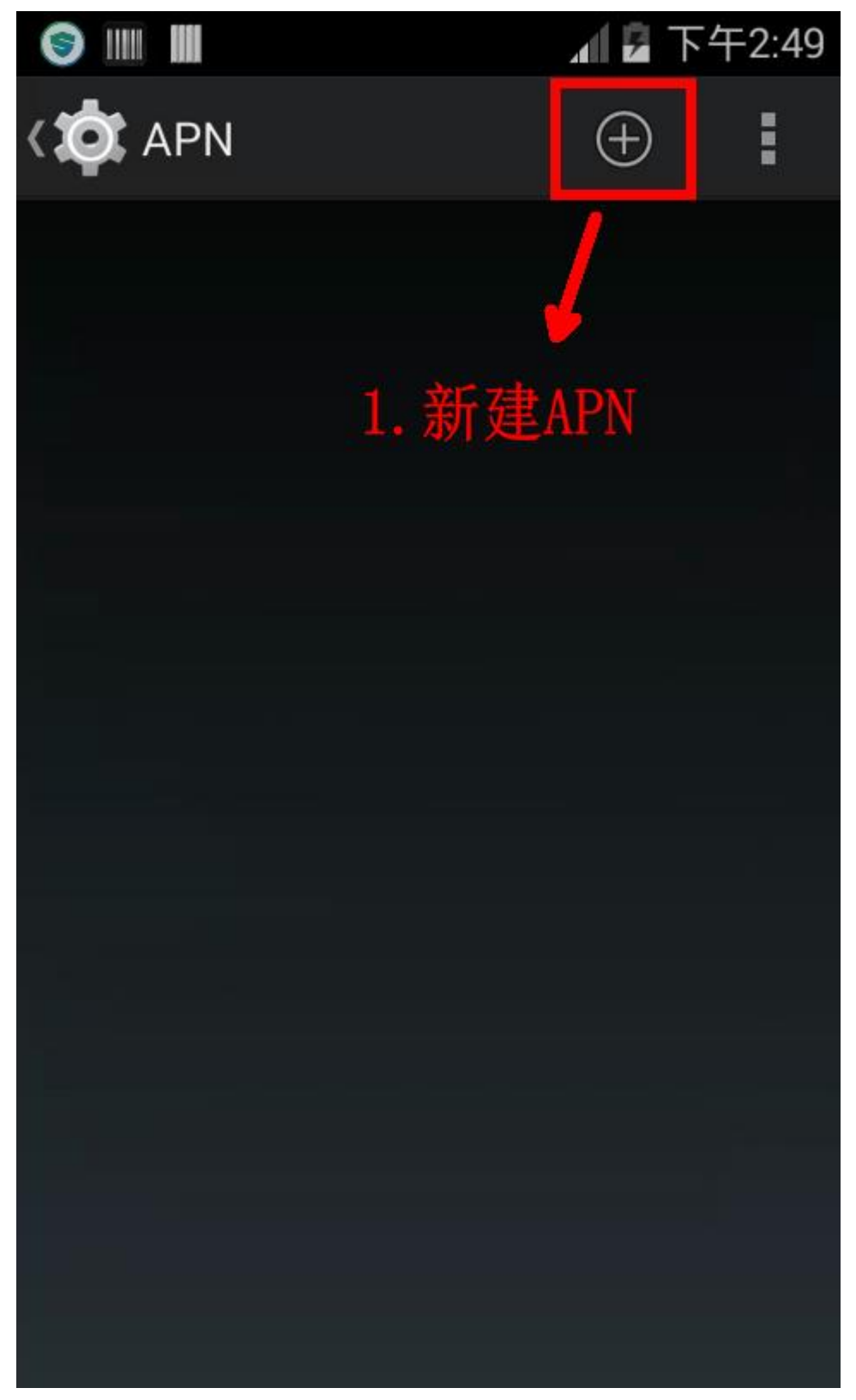

8. 设置 APN 属性, APN 相关属性只需要设置下图标识 3 个选项即可

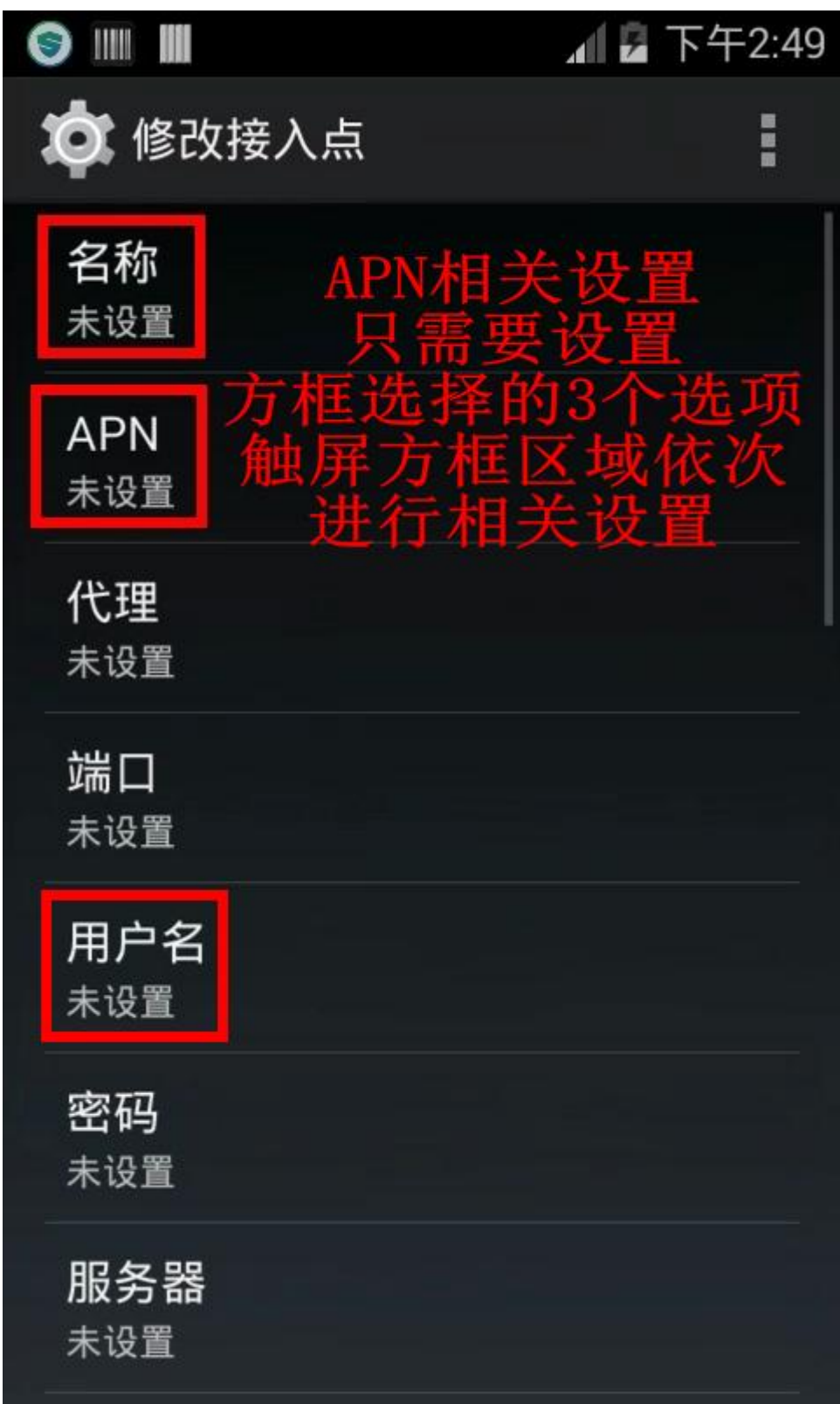

# 9. 设置完成 APN 属性

| 名称  | jiantai         |
|-----|-----------------|
| APN | unim2m.njm2mapn |
| 用户名 | jiantai         |

|                        | 📶 🖥 下午2:51 |
|------------------------|------------|
| 🏚 修改接入点                | :          |
| 名称<br>jiantai          |            |
| APN<br>unim2m.njm2mapn |            |
| 代理<br><sup>未设置</sup>   |            |
| <b>端口</b><br>未设置       |            |
| 用户名<br>jiantai         |            |
| <b>密码</b><br>未设置       |            |
| <b>服务器</b><br>未设置      |            |

#### 10. 保存 APN 设置

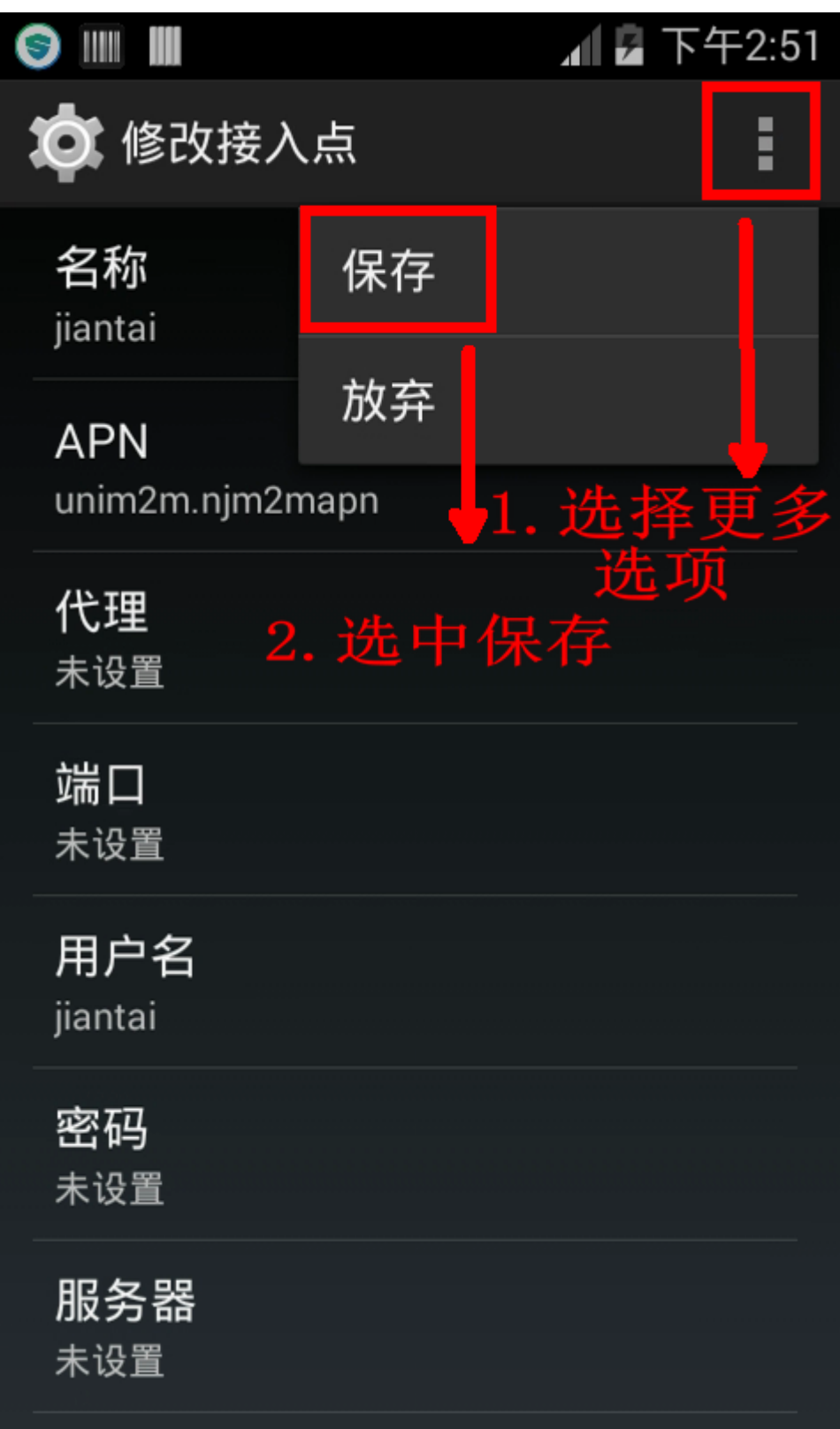

11. 启用 APN 选项

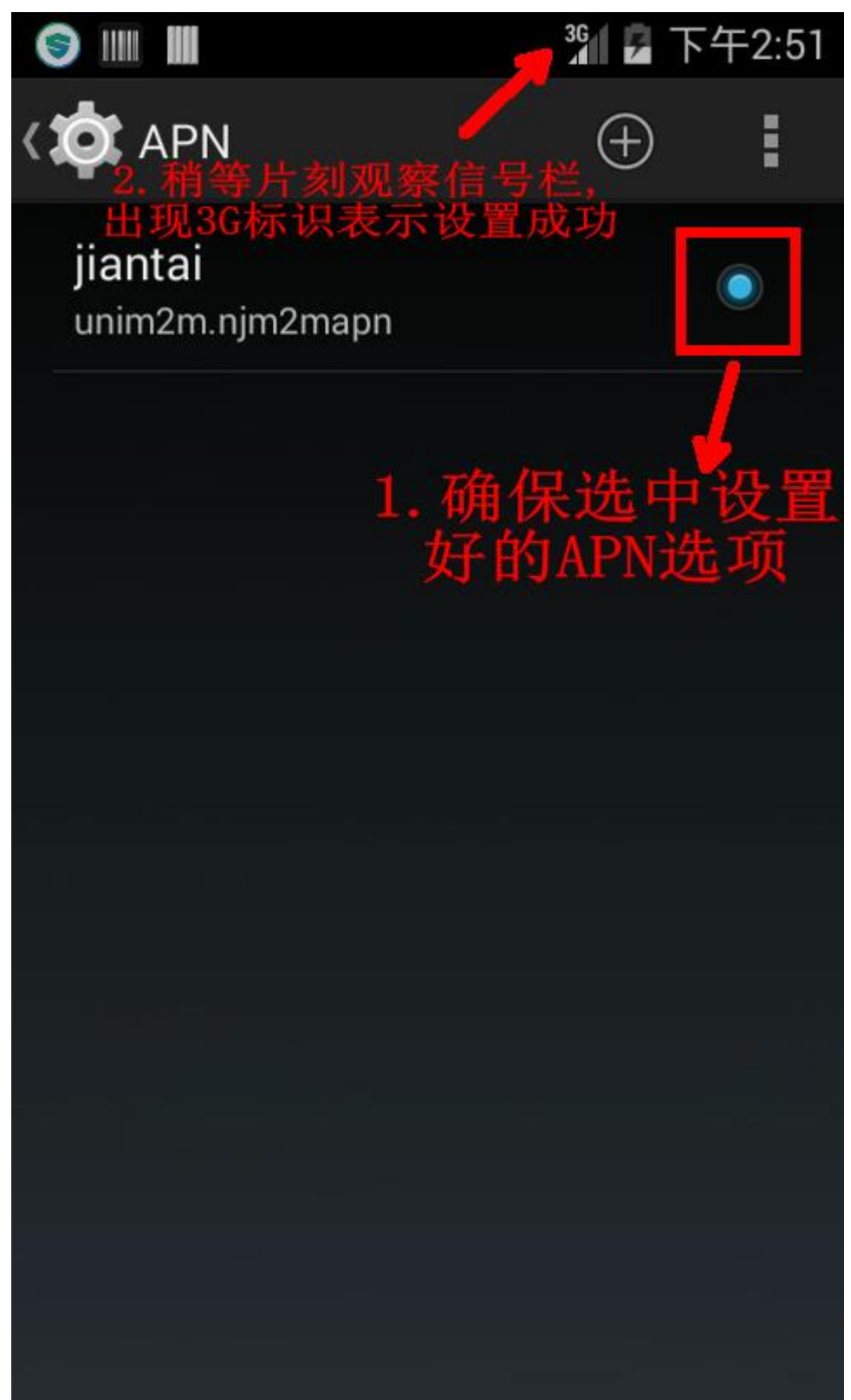